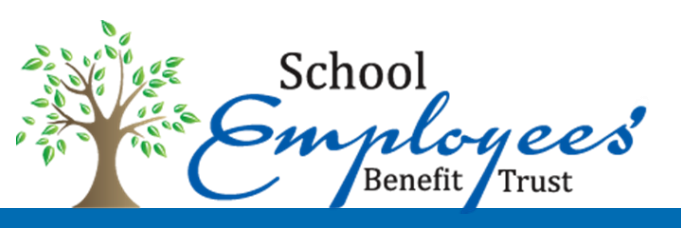

## **Open Enrollment** November 1-16, 2018

# **ENROLLMENT IS EASY**

#### Get started

- 1. Log on to https://sebt-optimalhealth.benelogic.com (You may need to copy and paste the address into the web browser.)
- 2. Enter your new district-specific UserID:

#### First letter of first name, Last name, Last 4-digits of Social Security Number @Employer

| For | Examp | le |
|-----|-------|----|
|-----|-------|----|

| SEBT | ADAMS CENTRAL     | jdoe1234@adamscentral  |
|------|-------------------|------------------------|
| SEBT | BLUFFTON HARRISON | jdoe1234@bhmsd         |
| SEBT | EASTBROOK         | jdoe 1234@eastbrook    |
| SEBT | MISSISSINEWA      | jdoe 1234@mississinewa |
| SEBT | NORTH ADAMS       | jdoe 1234@northadams   |
| SEBT | NORTHERN WELLS    | jdoe1234@nwcs          |
| SEBT | OAK HILL          | jdoe1234@oakhill       |
| SEBT | REGION 8          | jdoe1234@region8       |
| SEBT | SMITH GREEN       | jdoe1234@smithgreen    |
| SEBT | SOUTH ADAMS       | jdoe 1234@southadams   |
| SEBT | LEWIS CASS        | jdoe 1234@lewiscass    |
| SEBT | SOUTHERN WELLS    | jdoe 1234@swraiders    |
| SEBT | WHITLEY           | jdoe1234@whitley       |

SAMP

#### **Employee Portal**

#### Sign In Tips

- Enter the User ID provided by your employer. If you are having trouble signing in, please note existing User IDs changed before August 1, 2017. To retrieve your new User ID, click the Forgot User ID/Password link and then click the I do not know my User ID link. Enter the required information and your User ID will be diyou can contact your employer for your new User ID.
- · Enter the initial Password provided by your employer.
- · You will immediately be prompted to set a personal Password when

#### Important Information

- Your password is unique to your account.
- Benelogic is not responsible for any lost, stolen, or otherwise disclosed passwords
- Benelogic is not responsible for any transactions that occur by unauthorized access to your account.
  For your security, Benelogic employees cannot access your password.

| 🔒 Sign In |                          |
|-----------|--------------------------|
| User ID   |                          |
| Password  |                          |
|           | Forgot User ID/Password? |
|           | Forgot User ID/Password? |

By clicking Sign In, you are stating that you have the right to use this system and the account is assigned to you. Unauthorized use of this system, including accessing an account not assigned to you, is prohibited and may be prosecuted under the law.

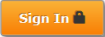

## Accept the Terms and Conditions Check the box and click Submit.

| School School Sc |                                                                                                    |                                                                                                    |
|----------------------------------------------------------------------------------------------------|----------------------------------------------------------------------------------------------------|----------------------------------------------------------------------------------------------------|
| Employee Portal                                                                                                    |                                                                                                    |                                                                                                    |
| <ul> <li>Sign In Tips</li> <li>Enter the User ID provided by your emplet changed before August 1, 2017. To retricile the 1 do not know my User ID link. you can contact your employer for your</li> <li>Enter the initial Password provided by yo</li> <li>You will immediately be prompted to set</li> <li>Mount Information</li> <li>Your password is unique to your account</li> <li>Benelogic is not responsible for any lost,</li> <li>Benelogic is not responsible for any tran</li> <li>For your security, Benelogic employees is</li> <li>South Provided State Provided State Provided State Provided State Provided Provided Provid</li></ul>                               | Your use of this website and Benelogic is subject to Benelogic's Terms of Use and Privacy Policy.       TestExt01874         Your use of this website and Benelogic is subject to Benelogic's Terms of Use and Privacy Policy.       TestExt01874         Your use of this website and Benelogic is subject to Benelogic's Terms of Use and Privacy Policy.       TestExt01874         Your use of this website and Benelogic is subject to Benelogic's Terms of Use and Privacy Policy.       TestExt01874         Your use of this website and Benelogic is subject to Benelogic's Terms of Use and Privacy Policy.       TestExt01874         Your use of this website and Benelogic is subject to Benelogic's Terms of Use below.       Federal law requires that certain disclosures be provided to you about your selection of or enrollment in the employee benefits referenced on this website. Before clicking Submit you should thoroughly review the Terms of Use below.         You may access and print the Terms of Use and Privacy Policy by clicking on the links below. Benelogic may at any time revise the Terms of Use or Privacy Policy by updating their respective postings. By using this site, you agree to be bound by any such revisions and should therefore periodically check the current Terms of Use and Privacy Policy by selecting them from the Benelogic home page.         • Terms of Use       • Privacy Policy         I accept       By clicking "1 accept" you agree to the Terms of Use and Privacy Policy.         Cancel       Submit | s system and the account is<br>an account not assigned to you,<br>Sign In a<br>Policy   Terms of Use   Site Re |

## If you are logging in for the first time, you will need to update 4 security questions.

| Profile                   | Update Security Questions                               |                                                                                                    |
|---------------------------|---------------------------------------------------------|----------------------------------------------------------------------------------------------------|
| My Account                | You may change your set of security questions and a     | inswers by either selecting new ones from the drop down lists or providing new answers to the existing set of questions. All changes you make will take effect |
| Change Password           | infinediately. Reep in fining that answers are not case | sensurve.                                                                                                    |
| Update Security Questions | 1 Security Question                                     | What was your childhood nickname?                                                                                                    |
|                           | Answer                                                  |                                                                                                    |
|                           | 2 Security Question                                     | What is the name of your childhood friend?                                                                                                    |
|                           | Answer                                                  | MPLE                                                                                                    |
|                           | 3 Security Question                                     | What street did you live on in t                                                                                                    |
|                           | Answer                                                  |                                                                                                    |
|                           | 4 Security Question                                     | What is the middle name of your youngest child?                                                                                                    |
|                           | Answer                                                  |                                                                                                    |
|                           |                                                         | Cancel Save -                                                                                                    |

#### **Begin Enrollment**

Click Go! when you get the alert in the Attention box to begin the enrollment process.

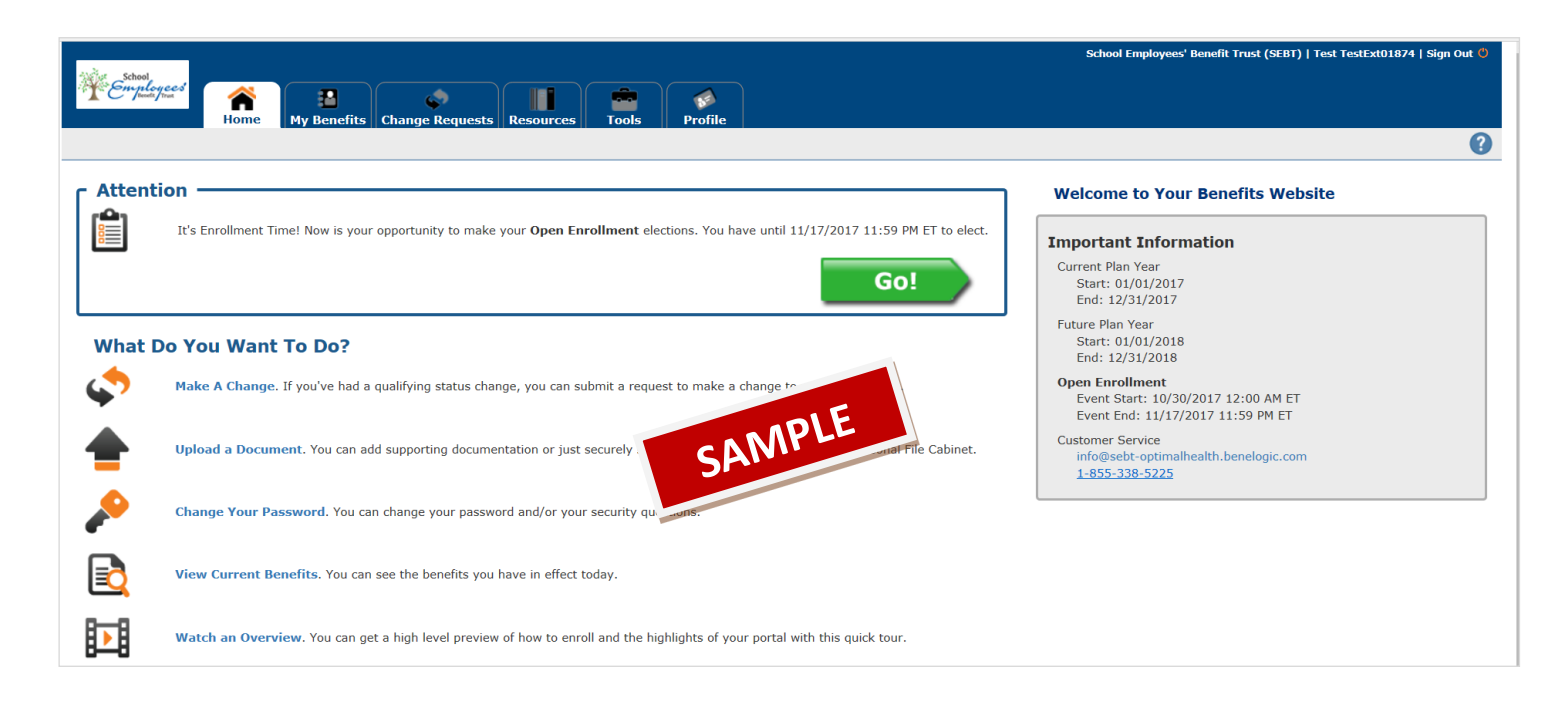

#### **Confirm your Personal Information**

If no changes, click Next.

| Effective 01/01/2018  | Personal Information |                                  |               |
|-----------------------|----------------------|----------------------------------|---------------|
|                       |                      |                                  |               |
| Personal Information  | First Name           | Test                             | x             |
| Dependent Information | Middle Monte         |                                  |               |
| Spousai Eligibility   | Piblic Name          |                                  |               |
| Medical Insurance     | Last Name            | TestExt01874                     |               |
| neview                |                      |                                  |               |
|                       | Suffix               | (none)                           | × ·           |
|                       | SCN                  | ***_**-1874                      |               |
|                       | 554                  |                                  |               |
|                       | Birth Date           | 06/18/1973                       |               |
|                       |                      |                                  |               |
|                       | Gender               |                                  |               |
|                       | Contact Information  | 51.1                             |               |
|                       | Address Line 1       | SOSS SUNAN COURT                 |               |
|                       | The cost of the t    |                                  |               |
|                       | Address Line 2       |                                  |               |
|                       |                      |                                  |               |
|                       | Address Line 3       |                                  |               |
|                       | City                 | Corpus Christi                   |               |
|                       |                      |                                  |               |
|                       | State                | TX - Texas                       | v             |
|                       | The Code             |                                  |               |
|                       | Zip Code             | 30000                            |               |
|                       | Home/Mobile Phone    |                                  |               |
|                       |                      |                                  |               |
|                       | Work Phone           |                                  |               |
|                       | Work Phone Ext       |                                  |               |
|                       |                      |                                  |               |
|                       | Email                | TestExt01874@testemployee.com    |               |
|                       |                      |                                  |               |
|                       | Eligibility          |                                  |               |
|                       | Disabled             |                                  |               |
|                       | Medicare Eligible    |                                  |               |
|                       |                      |                                  |               |
|                       |                      | Medicare Claim Number            |               |
|                       |                      | Part A (Hospital) Effective Date | =             |
|                       |                      |                                  |               |
|                       |                      | Part B (Medical) Effective Date  | ■             |
|                       |                      |                                  |               |
|                       |                      |                                  | Cancel Next H |

## Confirm Dependent Information for any spouse/dependents.

If no Dependents, click Next

If Dependents need to be changed:

- Click Edit to make changes
- Click Delete to remove
- Click Add New Dependent to add a spouse or dependent
- Click Next to continue

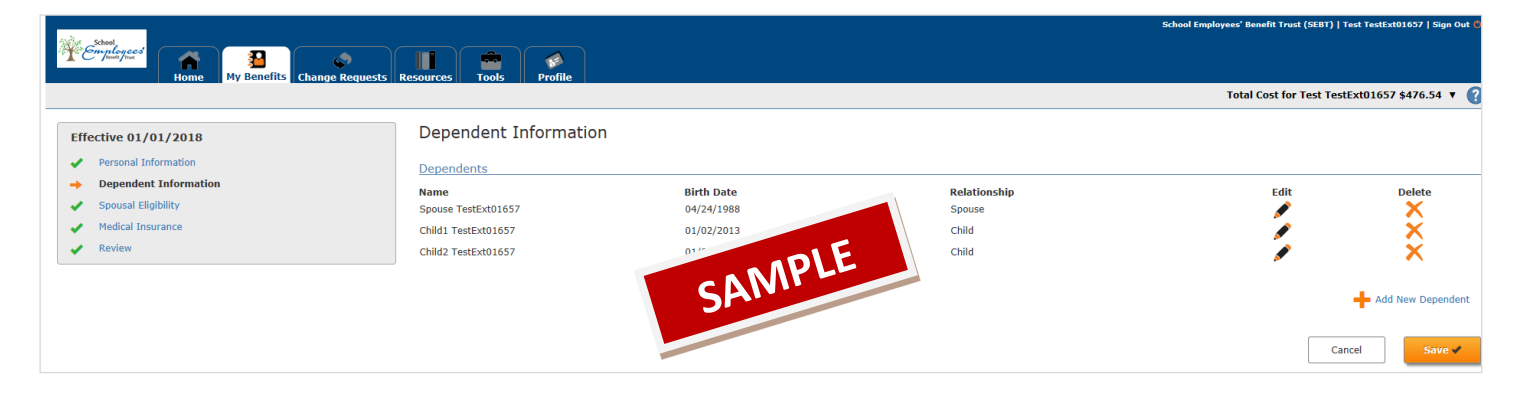

#### **Spouse Eligibility:**

If you have a spouse, you will be required to select the scenario on this online form which best describes your Spouse's eligibility.

(Documentation may be required related to Spouse coverage availability (i.e. Spousal Coordination of Benefits Worksheet and/or Spousal Employer Verification Form).

(See the last page of this Help guide for a list of required documents and instructions on how to post proof online to confirm that your spouse and/or dependents are eligible.)

|                                                                        | School Employees' Benefit Trust (SEBT)   Test TestExt01637   Sign Out 🖲                                                                                                    |
|------------------------------------------------------------------------|----------------------------------------------------------------------------------------------------|
| Computer from                                                          |                                                                                                    |
| Home my Benefics Change Reque                                          | Total Cost for Test TestExt01657 \$476.54 🔻 👔                                                                                                    |
| Effective 01/01/2018                                                   | Spousal Eligibility                                                                                                    |
| Personal Information     Dependent Information     Spousal Eligibility | My Spouse is employed by a School under the School Employees' Benefit Trust.     If checked, your spouse may be primary on your family SEBT medical plan.                                                                                                    |
| Medical Insurance     Review                                           | My spouse is employed and eligible for health coverage offered by employer. If checked, your spouse may only be <u>secondary</u> on the SEBT medical plan. ** If you wish to enroll your spouse for secondary coverage, enter COB information in the Benelogic System.                                                              |
|                                                                        | My spouse is retired and eligible to participate in a non-Medicare retiree plan. If checked, your spouse may only be <u>secondary</u> on the SEBT medical plan. ** If you wish to enroll your spouse for secondary coverage, enter COB information in the Benelogic System.                                                         |
|                                                                        | <ul> <li>My spouse is NOT employed and not eligible for a group medical plan.</li> <li>If checked, your spouse may be primary on your family SEBT mathematical plan.</li> <li>My spouse is retired and not eligible for a g</li> <li>If checked, your spouse may be primary on your 1</li> </ul>                                    |
|                                                                        | • Wy spouse is employed but not eligible for an equiparticle of the spouse is employed to your Benelogic file cabinet. If checked, you are <u>required</u> to have your spouse's employer complete the Spousal Employer Verification Form and return to the Treasurer or Personnel Office or upload to your Benelogic file cabinet. |
|                                                                        | <ul> <li>My spouse is self-employed and not eligible for a group medical plan.</li> <li>If checked, your spouse may be primary on your family SEBT medical plan for as long as this situation applies.</li> </ul>                                                                                                    |
|                                                                        | My spouse's employer or retiree plan requires him/her to pay 60% or more. If checked, you are <u>required</u> to have your spouse's employer complete the Spousal Employer Verification Form and return to the Treasurer or Personnel Office or upload to your Benelogic file cabinet.                                              |
|                                                                        | I do not have a spouse or am planning to Waive Medical Insurance.                                                                                                    |
|                                                                        | Lance saves                                                                                                    |

#### Make your Medical elections or waive coverage

If you are waiving Medical coverage for 2019, click Waive Medical Insurance. Then select Next to continue.

If you are electing Medical coverage for 2019:

- Make your election for Medical Insurance Plan Type. (Inside the Resource tab are comparison documents which will assist in making your benefit elections.)
- Make your election for Coverage Level in the drop-down box, which will include available plan choices based on your eligibility and dependent selections.
- Check the box to the left of <u>each</u> member that you intend to include in your coverage.

|                                  |                              |                             |       | School Employees' Bene | fit Trust (SEBT)   Test TestExt01657   Sign Out 🅲 |
|----------------------------------|------------------------------|-----------------------------|-------|------------------------|---------------------------------------------------|
| Frhologees a                     |                              |                             |       |                        |                                                   |
| Home My Benefits Change Requests | Resources Tools Profile      |                             |       |                        |                                                   |
|                                  |                              |                             |       | Total Co               | st for Test TestExt01657 \$230.33 🔻 🕐             |
| Effective 01/01/2018             | Medical Insurance            |                             |       |                        |                                                   |
| Personal Information             | SEBT PPO (NWD) (Aetna Sign   | ature Network) Plan Details |       |                        |                                                   |
| Dependent Information            | SEBT CDHP A (Aetna Signatur  | e Network) Plan Details     |       |                        |                                                   |
| ✓ Spousal Eligibility            | SEBT CDHP B (Aetna Signatur  | e Network) Plan Details     |       |                        |                                                   |
| Medical Insurance                |                              | Naturally plan patrila      | 15    |                        |                                                   |
| Keview                           |                              | e Network) Plan Details     | ANPLE |                        |                                                   |
| Basourcas                        | Waive Medical Insurance      |                             | SAIV  |                        |                                                   |
| Plan Information                 | Coverage Level               |                             |       |                        |                                                   |
| PPO (NWD) Summary of Benefits    | Salect Coverage Level        |                             | ×     |                        |                                                   |
| CDHP A Summary of Benefits       | Sciect Coverage Lever        |                             |       |                        |                                                   |
| CDHP B Summary of Benefits       | Covered                      |                             |       |                        |                                                   |
| n CDHP C Summary of Benefits     | Select                       | Name                        |       | Relationship           |                                                   |
| 🔁 Medical Plan Comparison Chart  |                              | Test TestExt01657           |       | Employee               |                                                   |
| General Information              |                              | Spouse TestExt01657         |       | Spouse                 |                                                   |
| 2018 Open Enrollment Packet      |                              | Child1 TestExt01657         |       | Child                  |                                                   |
| Medical Summary Plan Description |                              | Child2 TestExt01657         |       | Child                  |                                                   |
|                                  |                              |                             |       |                        | Add New Dependent                                 |
|                                  |                              |                             |       |                        | - Add New Dependenc                               |
|                                  |                              |                             |       |                        |                                                   |
|                                  | EQ view benefits as of Today |                             |       |                        |                                                   |
|                                  |                              |                             |       |                        | Cancel                                            |
|                                  |                              |                             |       |                        |                                                   |

## **Coordination of Benefits (COB): Medical**

Following the identification of dependent coverage, a message of Coordination of Benefits (COB) will be displayed. Select No or Yes, based on any other coverage your spouse and/or dependents may be entitled to access.

If Yes (for COB), complete the required fields and then ONLY check the box to the left of those members that are covered by another Plan.

| Store<br>Store<br>Home<br>Home<br>My Benefits<br>Change Bequests                                                       | Resources Tools Profile                                                                                 |                                 |                                               |
|----------------------------------------------------------------------------------------------------|----------------------------------------------------------------------------------------------------|---------------------------------|-----------------------------------------------|
|                                                                                                    |                                                                                                    |                                 | Total Cost for Test TestExt01874 \$141.75 🔻 👔 |
| Effective 01/01/2018 Personal Information                                                                              | Medical Insurance - Coordination of<br>Do you or any of your covered dependents have other Medica<br>No | Benefits<br>Insurance coverage? |                                               |
| Spousal Eligibility     Medical Insurance                                                                              | O Yes Policyholder                                                                                      |                                 |                                               |
| Review Resources                                                                                                    | Policy Number                                                                                           | MPLE                            |                                               |
| Plan Information           Part Information           Part Medical Plan Comparison Chart           General Information | Effective Date                                                                                          | SAIV                            |                                               |
| 2018 Open Enrollment Packet       P     Medical Summary Plan Description                                               | Covered Select Name                                                                                     | Relationship                    | Birth Date                                    |
|                                                                                                    | TestExt01874, Test                                                                                      | Employee                        | 06/18/1973<br>Cancel Next >>                  |

#### **Review and Save:**

Once Personal and Dependent Information is reviewed, edited and is accurate, click **Submit** to save Once your Benefit Elections are reviewed, edited and are accurate, click **Submit** to save.

Note: Enrollment and Changes are saved ONLY IF the user clicks Submit and acknowledges any additional system prompts.

|                                              |                                                                                     |                                                                                         |                                                    | School Employees' Benefit True            | st (SEBT)   Test TestExt01876   Sign Out 😃 |
|----------------------------------------------|-------------------------------------------------------------------------------------|-----------------------------------------------------------------------------------------|----------------------------------------------------|-------------------------------------------|--------------------------------------------|
| School Strangers                             | Home My Benefits Change F                                                           | Requests Resources Tools Profile                                                        |                                                    |                                           |                                            |
|                                              |                                                                                     |                                                                                         |                                                    | Total Cost fo                             | or Test TestExt01876 \$97.68 🔻 💡           |
| Review - 01/0                                | 01/2018                                                                             |                                                                                         |                                                    |                                           |                                            |
| Review the following su 01/01/2018. Once you | mmary of your benefit elections to ens<br>are satisfied with your benefit election: | sure that it is accurate and complete. To make changes clic<br>s, click <b>Submit</b> . | ck the <b>Edit</b> icon to the right of the inform | nation section you wish to change. Any ch | anges made will be effective               |
|                                              |                                                                                     |                                                                                         |                                                    |                                           | Cancel Submit 🗸                            |
| Personal Informati                           | on                                                                                  |                                                                                         |                                                    |                                           |                                            |
| Name<br>Address                              | Test TestExt01876<br>8857 Stony Blvd<br>Hialeah, FL 92300                           | Home/Mobile Phone<br>Work Phone                                                         | (none)<br>(none)                                   | Email TestExt01876@testemployee.c         | om 🖉                                       |
| Dependent Inform                             | ation                                                                               |                                                                                         |                                                    |                                           |                                            |
| Name                                         |                                                                                     | Relationship                                                                            |                                                    | Gender                                    | ×                                          |
| Spouse TestExt01876<br>Child1 TestExt01876   |                                                                                     | Spouse<br>Child                                                                         |                                                    | Female                                    | -                                          |
| Child2 TestExt01876                          |                                                                                     | Child                                                                                   |                                                    | Male                                      |                                            |
| Your Benefit Select                          | tions                                                                               |                                                                                         |                                                    |                                           |                                            |
| Benefit                                      | Your Selecti                                                                        | ion                                                                                     | Coverage Level                                     |                                           | Cost Breakdown                             |
| Spousal Eligibility                          | I do not have                                                                       | e a spouse or am planning to Waive Medical Insurance.                                   |                                                    |                                           | \$0.00                                     |
| Medical Insurance                            | SEBT PPO (N<br>Covered by this benefit: Test TestFxt0                               | WD) (Aetna Signature Network)<br>01876 - Employee                                       | Single                                             |                                           | \$97.68                                    |
|                                              | · · · · · · · · · · · · · · · · · · ·                                               |                                                                                         |                                                    |                                           |                                            |
|                                              |                                                                                     |                                                                                         |                                                    | Employee Per Pay Cost                     | \$97.68                                    |

#### Print

After you are finished, **View Confirmation** and print a copy to make sure you selected the correct benefit and the dependents that you want covered on your plan. Keep a copy for future reference. Note: You can make changes to your enrollment elections up until the end of your Open Enrollment period. The last elections that you save will be your benefits beginning January 1, 2018.

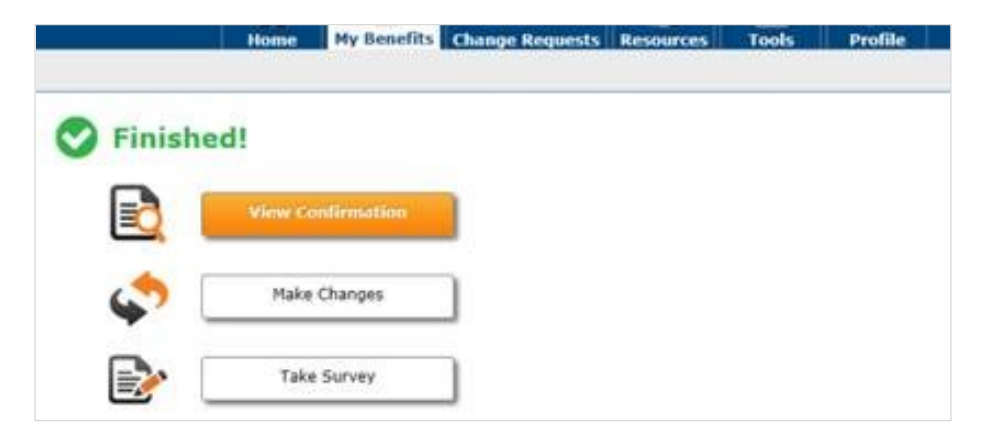

|                                                                                             |                                                                                                    | Enrollmer                                                                                                    | it Summary                                                                                                    |                                                                                                    |                                                                                                    |
|---------------------------------------------------------------------------------------------|----------------------------------------------------------------------------------------------------|----------------------------------------------------------------------------------------------------|----------------------------------------------------------------------------------------------------|----------------------------------------------------------------------------------------------------|----------------------------------------------------------------------------------------------------|
| Data as of:                                                                                 | 01/01/201                                                                                                    | 6                                                                                                    |                                                                                                    |                                                                                                    |                                                                                                    |
| Name:                                                                                       | TestExt00                                                                                                    | 619, Test                                                                                                    | Location: B                                                                                                    | lutler County                                                                                                    | Educational Service                                                                                                    |
| User ID:                                                                                    | TestExt00                                                                                                    | 619                                                                                                    | Center                                                                                                    |                                                                                                    |                                                                                                    |
| Your Benefi                                                                                 | Selections                                                                                                    |                                                                                                    |                                                                                                    |                                                                                                    |                                                                                                    |
| Benefit                                                                                     |                                                                                                    | Your Selection                                                                                                    | Coverage Lev                                                                                                    |                                                                                                    | nployee Per<br>Pav Cost                                                                                                    |
| Medical Insurar                                                                             | ce                                                                                                    | Butler Health Plan PPO                                                                                                    | Employee Onl                                                                                                    | y                                                                                                    | \$40.28                                                                                                    |
| Persona covered                                                                             | by this benefit:                                                                                                    | TeatEx100619, Teat - (Employee)                                                                                                    |                                                                                                    |                                                                                                    |                                                                                                    |
| Dental Insurance                                                                            | e                                                                                                    | Delta Dental Premium                                                                                                    | Employee Onl                                                                                                    | y .                                                                                                    | \$6.90                                                                                                    |
| Persons covered                                                                             | by this benefit:                                                                                                    | TestEx100619, Test - (Employee)                                                                                                    |                                                                                                    | _                                                                                                    |                                                                                                    |
|                                                                                             |                                                                                                    |                                                                                                    |                                                                                                    | Total                                                                                                    | \$47.18                                                                                                    |
| TestExt00619                                                                                | Child1                                                                                                    | SAMI                                                                                                    |                                                                                                    |                                                                                                    |                                                                                                    |
| Special Enrollm<br>spouse) because<br>dependents lose<br>your dependents<br>your dependent. | ent Rights: If you<br>of other health is<br>sigibility for that<br>meet the eligibilit<br>rowided you request of<br>you have a new<br>led you request of<br>works of the plan | a det.<br>Isura<br>other L one powledd you requir<br>y requirament of the plan. If you h<br>uest enrollment within 31 days after<br>dependent as a result of birth, add<br>enrollment within 60 days after the t | preponent of your plan for<br>to cenroll yourself or your<br>st enrollment within 31 day<br>ave a new dependent as a<br>the marriage, and your de<br>ploto or placement for ado<br>with, adoption or placement | yourself or you<br>dependents in<br>s after your of<br>result of marr<br>pendent meets<br>ption, you may<br>t for adoption i | ar dependents (including your<br>the plan if you or your<br>her coverage ends and you or<br>age, you may be able to error<br>eligibility requirements of the<br>to able to enroll your<br>and your dependent meets the |
| dependent, provi<br>eligibility requirer                                                    | ana anabian ce                                                                                                    | behalf of yourself and each depen                                                                                                    | dent listed above, for the o                                                                                                    | overage electe<br>employer. You                                                                                              | d. Coverage will be provided<br>are hereby authorizing any                                                                                                    |